KA01163P/12/DA/06.18

71424960 2018-05-18

# Kort betjeningsvejledning Ceraphant PTC31B, PTP31B, PTP33B

Procestrykmåling

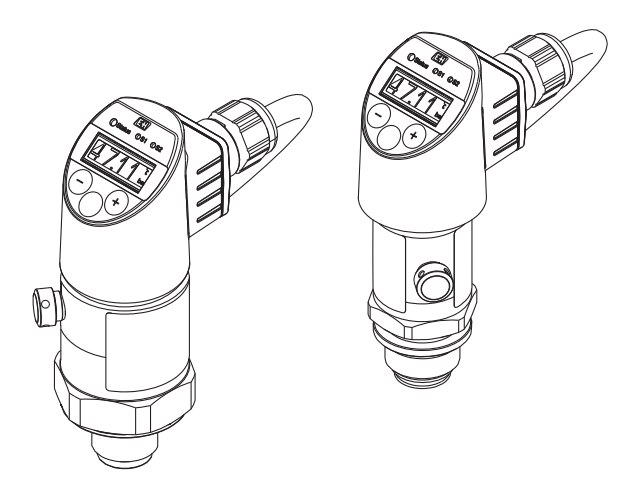

Denne vejledning er en kort betjeningsvejledning, og den erstatter ikke den betjeningsvejledning, der fulgte med instrumentet.

Der kan findes yderligere oplysninger om instrumentet i betjeningsvejledningen og den øvrige dokumentation: Fås til alle instrumentversioner via:

- Internet: www.endress.com/deviceviewer
- Smartphone/tablet: Endress+Hauser Operations-app

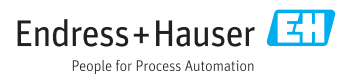

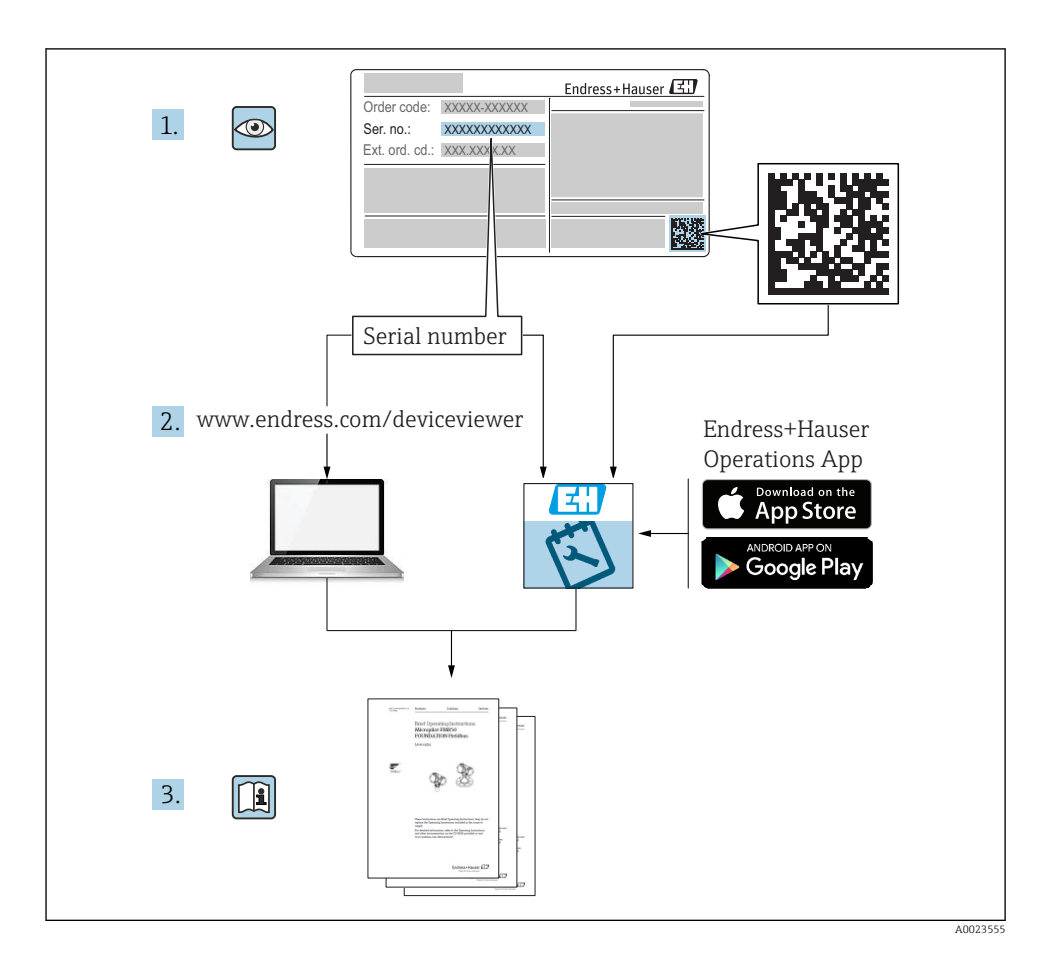

# Indholdsfortegnelse

| 1          | Dokumentinformation                                                 | 5   |
|------------|---------------------------------------------------------------------|-----|
| 1.1        | Dokumentets funktion                                                | 5   |
| 1.2        | Anvendte symboler                                                   | . 5 |
| 1.3        | Dokumentation                                                       | . 6 |
| 1.4        | Begreber og forkortelser                                            | 7   |
| 1.5        | Turn down-beregning                                                 | 8   |
| _          |                                                                     | _   |
| 2          | Grundlæggende sikkerhedsanvisninger                                 | 9   |
| 2.1        | Krav til personalet                                                 | . 9 |
| 2.2        | Tilsigtet brug                                                      | 9   |
| 2.3        | Sikkerhed på arbejdspladsen                                         | 10  |
| 2.4        | Driftssikkerhed                                                     | 10  |
| 2.5        | Produktsikkerhed                                                    | 10  |
| 3          | Produktbeskrivelse                                                  | 10  |
|            |                                                                     |     |
| 4          | Modtagelse og produktidentifikation                                 | 11  |
| 4.1        | Modtagelse                                                          | 11  |
| 4.2        | Produktidentifikation                                               | 11  |
| 4.3        | Opbevaring og transport                                             | 12  |
| F          | Installation                                                        | 17  |
| 2          | Installation                                                        | 13  |
| 5.1        | Installationsbetingelser                                            | 13  |
| 5.2        | Monteringsstedets påvirkning                                        | 13  |
| 5.3        | Monteringsplacering                                                 | 14  |
| 5.4        | Monteringsanvisninger for anvendelsesområder med oxygen             | 15  |
| 5.5        | Kontrol efter installation                                          | 15  |
| 6          | Flektrisk tilslutning                                               | 15  |
| U<br>(1    |                                                                     | 10  |
| 6.1        | Insturning at mateenineden                                          | 10  |
| 6.2        | Uniskii uniigska padiet                                             | 10  |
| 0.5        | Tishutningstornoid                                                  | 10  |
| 0.4<br>6 E | Instautiningswata                                                   | 10  |
| 0.5        |                                                                     | 19  |
| 7          | Betieningsmuligheder                                                | 19  |
| 71         | Betigning med betigningsmenu                                        | 10  |
| 7.2        | Betjerning med betjerningsmenne                                     | 19  |
| 73         | Betjaning med lokalt diselay                                        | 20  |
| 74         | Generel instering af værdier og afvisning af ugvidige indtastninger | 21  |
| 75         | Navigation of listeval                                              | 21  |
| 7.6        | Tangation og moteving                                               | 22  |
| 77         | Naviationseksempler                                                 | 23  |
| 7.8        | I ED-etatusindikatorer                                              | 23  |
| 7.9        | Nulstilling til standardindstillingerne (nulstilling)               | 24  |
|            | 5 5 . 5.                                                            |     |
| 8          | Ibrugtagning                                                        | 24  |
| 8.1        | Funktionskontrol                                                    | 24  |
| 8.2        | Aktivering af konfiguration/betiening                               | 24  |
| 8.3        | Ibrugtagning med en betjeningsmenu                                  | 25  |
| 8.4        | Konfiguration af trykmåling (kun enheder med strømudgang)           | 25  |
| 8.5        | Positionsjustering                                                  | 26  |
| 8.6        | Konfiguration af procesovervågning                                  | 30  |
| 8.7        | Afbryderudaangens funktioner                                        | 30  |
| 8.8        | Anvendelseseksempler                                                | 34  |
| 8.9        | Konfiguration af det lokale display                                 | 34  |
| 8.10       | Beskyttelse af indstillinger mod uautoriseret adgang                | 34  |
|            | ,                                                                   |     |

| 9 | Oversigt over betjeningsmenuen | 3 | 5 |
|---|--------------------------------|---|---|
|---|--------------------------------|---|---|

# 1 Dokumentinformation

### 1.1 Dokumentets funktion

Den korte betjeningsvejledning indeholder alle vigtige oplysninger lige fra modtagelse til første ibrugtagning.

### 1.2 Anvendte symboler

#### 1.2.1 Sikkerhedssymboler

| Symbol        | Betydning                                                                                                    |  |
|---------------|----------------------------------------------------------------------------------------------------|--|
| <b>A</b> FARE | FARE!<br>Dette symbol gør dig opmærksom på en farlig situation. Der sker dødsfald eller alvorlig<br>personskade, hvis denne situation ikke undgås.               |  |
| ADVARSEL      | ADVARSEL!<br>Dette symbol gør dig opmærksom på en farlig situation. Der kan forekomme dødsfald eller<br>alvorlig personskade, hvis denne situation ikke undgås.  |  |
|               | FORSIGTIG!<br>Dette symbol gør dig opmærksom på en farlig situation. Der kan forekomme mindre eller<br>mellemstor personskade, hvis denne situation ikke undgås. |  |
| BEMÆRK        | <b>BEMÆRK!</b><br>Dette symbol angiver oplysninger om procedurer og andre fakta, der ikke medfører<br>personskade.                                               |  |

#### 1.2.2 Elektriske symboler

| Symbol | Betydning                                                                                                    | Symbol   | Betydning                                                                                                  |
|--------|----------------------------------------------------------------------------------------------------|----------|----------------------------------------------------------------------------------------------------|
|        | Beskyttende jordforbindelse<br>En klemme, som skal være jordet, før<br>der foretages anden form for<br>tilslutning. | <u> </u> | <b>Jordforbindelse</b><br>En klemme, som i forhold til brugeren<br>er jordforbundet via et jordingssystem. |

#### 1.2.3 Værktøjssymboler

| Symbol   | Betydning   |
|----------|-------------|
| Ń        | Gaffelnøgle |
| A0011222 |             |

#### 1.2.4 Symboler for bestemte typer oplysninger

| Symbol | Betydning                                                                          | Symbol                            | Betydning                                     |
|--------|------------------------------------------------------------------------------------|-----------------------------------|-----------------------------------------------|
|        | <b>Tilladt</b><br>Procedurer, processer eller handlinger,<br>der er tilladte.      | i                                 | <b>Tip</b><br>Angiver yderligere oplysninger. |
|        | <b>Forbudt</b><br>Procedurer, processer eller handlinger,<br>der ikke er tilladte. | <b>1.</b> , <b>2.</b> , <b>3.</b> | Serie af trin                                 |
|        | Reference til dokumentation                                                        | L                                 | Resultat af et trin                           |
|        | Reference til figur                                                                |                                   | Visuel kontrol                                |
|        | Reference til side                                                                 |                                   |                                               |

#### 1.2.5 Symboler i grafik

| Symbol      | Betydning     |
|-------------|---------------|
| 1, 2, 3     | Delnumre      |
| 1. , 2. , 3 | Serie af trin |
| A, B, C,    | Visninger     |

### 1.3 Dokumentation

P De angivne dokumenttyper er til rådighed:

I området Download på Endress+Hauser-webstedet: www.endress.com → Download

#### 1.3.1 Tekniske oplysninger (TI): Planlægningshjælp for enheden

PTC31B: TI01130P

PTP31B: TI01130P

PTP33B: TI01246P

Dokumentet indeholder alle tekniske data om enheden og giver et overblik over tilbehøret og andre produkter, som kan bestilles til enheden.

#### 1.3.2 Betjeningsvejledning (BA): dit komplette referencemateriale

BA01270P

Denne betjeningsvejledning indeholder alle oplysninger, som skal bruges i forskellige faser af enhedens livscyklus, fra produktidentifikation, modtagelse og opbevaring til montering, tilslutning, betjening og idrifttagning samt fejlfinding, vedligeholdelse og bortskaffelse.

### 1.4 Begreber og forkortelser

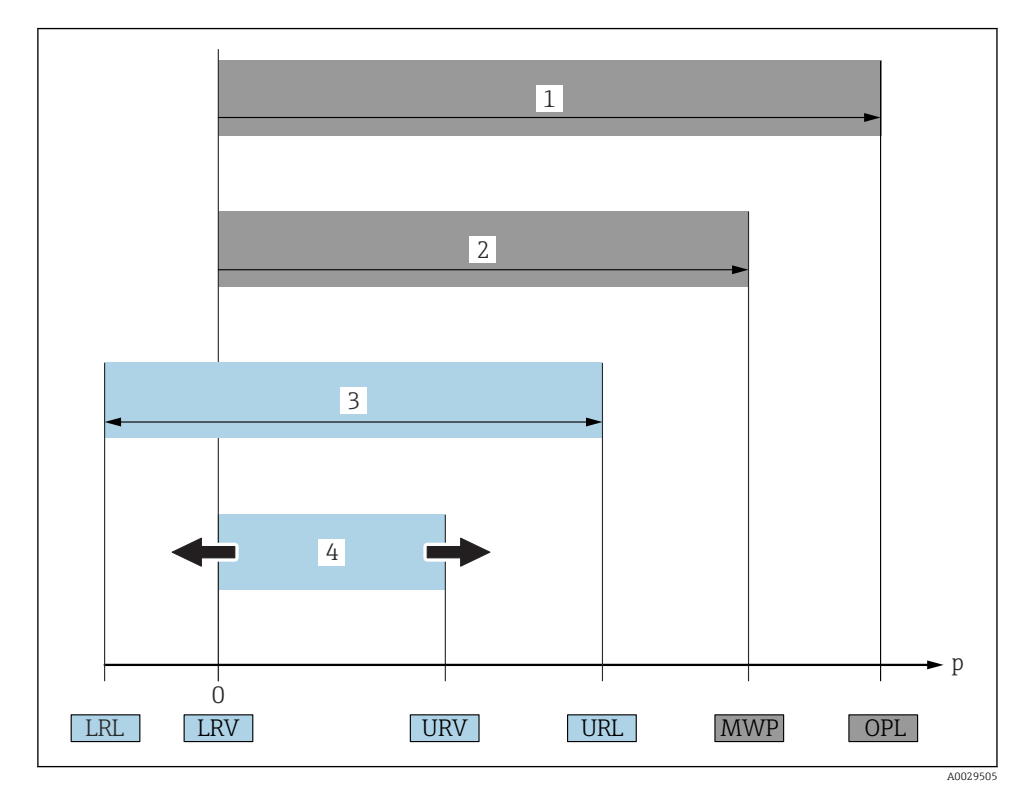

| Del | Begreb/<br>forkortelse               | Forklaring                                                                                                    |
|-----|--------------------------------------|----------------------------------------------------------------------------------------------------|
| 1   | OPL                                  | Måleinstrumentets OPL (overtryksgrænse = sensorens overbelastningsgrænse) afhænger af<br>den af de valgte komponenter, som har det laveste nominelle tryk, dvs. at både<br>procestilslutningen og målecellen skal tages i betragtning. Vær også opmærksom på<br>sammenhængen mellem tryk og temperatur. Læs mere om relevante standarder og<br>yderligere bemærkninger i afsnittet "Trykspecifikationer" i betjeningsvejledningen .<br>OPL må kun anvendes i en begrænset periode.    |
| 2   | MWP                                  | Sensorernes MWP (maksimale arbejdstryk) afhænger af den af de valgte komponenter,<br>som har det laveste nominelle tryk, dvs. at både procestilslutningen og målecellen skal<br>tages i betragtning. Vær også opmærksom på sammenhængen mellem tryk og temperatur.<br>Læs mere om relevante standarder og yderligere bemærkninger i afsnittet<br>"Trykspecifikationer" i betjeningsvejledningen .<br>MWP kan anvendes i en ubegrænset periode.<br>MWP kan også findes på typeskiltet. |
| 3   | Sensorens<br>maksimale<br>måleområde | Området mellem LRL og URL<br>Sensorens måleområde svarer til det maksimale område, der kan kalibreres/justeres.                                                                                                    |

| Del | Begreb/<br>forkortelse        | Forklaring                                                                                                    |
|-----|-------------------------------|----------------------------------------------------------------------------------------------------|
| 4   | Kalibreret/justeret<br>område | Området mellem LRV og URV<br>Standardindstilling: 0 til URL<br>Andre kalibrerede områder kan bestilles som tilpassede områder. |
| р   | -                             | Tryk                                                                                                    |
| -   | LRL                           | Nederste områdegrænse                                                                                                    |
| -   | URL                           | Øverste områdegrænse                                                                                                    |
| -   | LRV                           | Nederste områdeværdi                                                                                                    |
| -   | URV                           | Øverste områdeværdi                                                                                                    |
| -   | TD (turn down)                | Turn down<br>Eksempel – se det efterfølgende afsnit.                                                                           |

### 1.5 Turn down-beregning

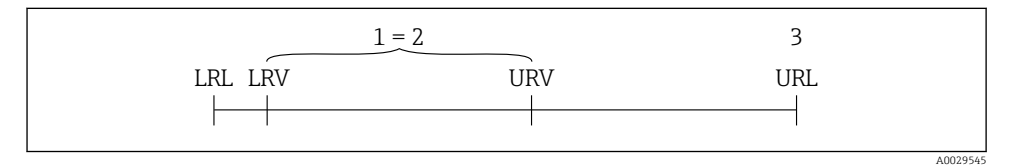

- 1 Kalibreret/justeret område
- 2 Nulpunktsbaseret område
- 3 URL-sensor

#### Eksempel

- Sensor:10 bar (150 psi)
- Øverste områdeværdi (URL) = 10 bar (150 psi)

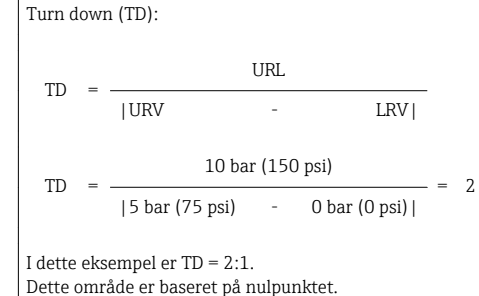

- Kalibreret/justeret område:0 til 5 bar (0 til 75 psi)
- Nederste områdeværdi (LRV) = 0 bar (0 psi)
- Øverste områdeværdi (URV) = 5 bar (75 psi)

# 2 Grundlæggende sikkerhedsanvisninger

### 2.1 Krav til personalet

Personalet skal opfylde følgende krav:

- Uddannet personale: Skal have relevante kvalifikationer i forhold til deres funktioner og opgaver.
- Autoriseres af anlæggets driftsansvarlige.
- ► Skal være fortrolig med de nationale bestemmelser.
- ► Før arbejdet påbegyndes: Skal læse og forstå anvisningerne i betjeningsvejledningen og den supplerende dokumentation samt certifikaterne (afhængigt af anvendelsen).
- ► Skal overholde alle anvisninger og regulerende bestemmelser.

### 2.2 Tilsigtet brug

#### 2.2.1 Anvendelse og medier

Ceraphant er en trykafbryder til måling og overvågning af absolut tryk og målertryk i industrielle systemer. De materialer, der er i kontakt med mediet, skal være tilstrækkelig modstandsdygtige over for mediet.

Måleinstrumentet kan anvendes til følgende målinger (procesvariabler)

- under hensyntagen til de grænseværdier, der er angivet under "Tekniske data"
- under hensyntagen til de forhold, som fremgår af den denne vejledning.

#### Målt procesvariabel

Målertryk eller absolut tryk

#### Beregnet procesvariabel

Tryk

#### 2.2.2 Forkert brug

Producenten påtager sig ikke noget ansvar for skader, der skyldes forkert brug eller utilsigtet brug.

Verificering i grænsetilfælde:

► I forbindelse med særlige væsker og rengøringsmidler hjælper Endress+Hauser gerne med at verificere korrosionsbestandigheden for materialer, der er i kontakt med enheden, men påtager sig intet ansvar og yder ikke garanti.

#### 2.2.3 Tilbageværende risici

Under drift kan huset nå en temperatur, som er tæt på procestemperaturen.

Fare for forbrændinger ved kontakt med overflader!

 Ved høje procestemperaturer skal der være beskyttende foranstaltninger mod kontakt og forbrændinger.

### 2.3 Sikkerhed på arbejdspladsen

Ved arbejde på og med instrumentet:

- ▶ Brug de nødvendige personlige værnemidler i overensstemmelse med landets regler.
- ► Slå forsyningsspændingen fra, før enheden tilsluttes.

### 2.4 Driftssikkerhed

Risiko for personskade!

- Anvend kun instrumentet i korrekt teknisk og fejlsikker tilstand.
- > Den driftsansvarlige er ansvarlig for, at instrumentet anvendes uden interferens.

#### Ombygning af instrumentet

Uautoriserede ændringer af instrumentet er ikke tilladt og kan medføre uventede farer.

 Hvis det på trods heraf alligevel er nødvendigt at foretage ændringer, skal du rådføre dig med Endress+Hauser.

#### Farligt område

Sådan undgås fare for personale og anlæg, når instrumentet anvendes i et område, som er dækket af instrumentets certificering, (f.eks. , sikkerhed for beholdere under tryk):

 Se typeskiltet for at bekræfte, at den bestilte enhed kan anvendes som tilsigtet i certificeringsområdet.

### 2.5 Produktsikkerhed

Dette måleinstrument er designet i overensstemmelse med god teknisk praksis, så det opfylder de højeste sikkerhedskrav, og er testet og udleveret fra fabrikken i en tilstand, hvor det er sikkert at anvende.

Det opfylder de generelle sikkerhedsstandarder og lovmæssige krav. Det er også i overensstemmelse med de EU-direktiver, der er angivet i den EUoverensstemmelseserklæring, som gælder for det specifikke instrument. Endress+Hauser bekræfter dette med at forsyne instrumentet med CE-mærkning.

# 3 Produktbeskrivelse

Se betjeningsvejledningen.

# 4 Modtagelse og produktidentifikation

### 4.1 Modtagelse

- Er ordrekoden på følgesedlen den samme som ordrekoden på produktmærkaten?
- Er produkterne ubeskadigede?
- Stemmer typeskiltets data overens med ordrespecifikationen og følgesedlen?
- Eventuelt (se typeskiltet): Er sikkerhedsanvisningerne (XA) vedlagt?
- Er der tilgængelig dokumentation?

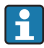

Hvis et af disse kriterier ikke er opfyldt, skal du kontakte dit Endress+Hauser-salgscenter.

### 4.2 Produktidentifikation

Der findes følgende muligheder for identifikation af måleinstrumentet:

- Specifikationer på typeplade
- Ordrekode med specificering af enhedens egenskaber på følgesedlen
- Indtast serienumrene fra typeskiltene i W@M Device Viewer (www.endress.com/deviceviewer): Alle oplysninger om måleinstrumentet vises.

Du kan få vist en oversigt over den tilgængelige tekniske dokumentation ved at indtaste serienumrene fra typeskiltene i *W@M Device Viewer* (www.endress.com/deviceviewer)

#### 4.2.1 Producentens adresse

Endress+Hauser SE+Co. KG Hauptstraße 1 79689 Maulburg, Tyskland Produktionsanlæggets adresse: Se typeskiltet.

#### 4.2.2 Typeskilt

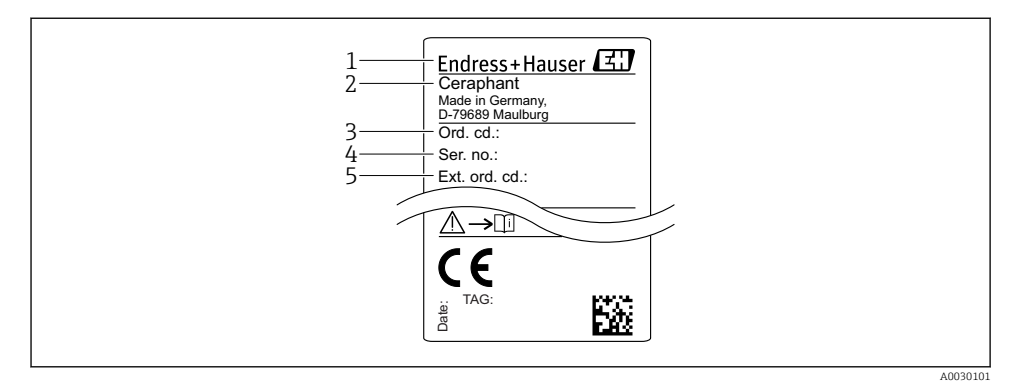

- 1 Producentens adresse
- 2 Instrumentnavn
- 3 Ordrenummer
- 4 Serienummer
- 5 Udvidet ordrenummer

### 4.3 Opbevaring og transport

#### 4.3.1 Opbevaringsforhold

Brug den originale emballage.

Opbevar måleinstrumentet på et rent og tørt sted, og beskyt det mod rystelser (EN 837-2).

#### Opbevaringstemperaturområde

-40 til +85 °C (-40 til +185 °F)

#### 4.3.2 Transport af produktet til målestedet

#### ADVARSEL

#### Forkert transport!

Huset og membranen kan blive beskadigede, og der er risiko for personskade!

 Transporter måleinstrumentet til målestedet i den originale emballage eller med procestilslutningen.

# 5 Installation

### 5.1 Installationsbetingelser

- Huset skal beskyttes mod fugtindtrængning, når enheden monteres og den elektriske tilslutning udføres og under betjening af enheden.
- Procesisoleringsmembraner må ikke rengøres eller berøres med hårde og/eller skarpe genstande.
- Beskyttelsen til den procesisolerende membran må først fjernes umiddelbart før installation.
- Sørg altid for, at kabelforskruningerne er fast tilspændt.
- Kablet og stikket skal så vidt muligt vende nedad for at beskytte mod fugtindtrængning (fra eksempelvis regn eller kondensvand).
- Beskyt huset mod stød.
- For enheder med trykmålersensor og M12-stik eller ventilstik gælder følgende:

### BEMÆRK

# Hvis en opvarmet enhed afkøles i forbindelse med en rengøringsproces (f.eks. med koldt vand), dannes der et kortvarigt vakuum, så der kan trænge fugt ind i sensoren via trykkompensationselementet (1).

Instrumentet kan blive ødelagt!

► Det anbefales at montere enheden, så trykkompensationselementet (1) så vidt muligt peger nedad i en vinkel eller til siden.

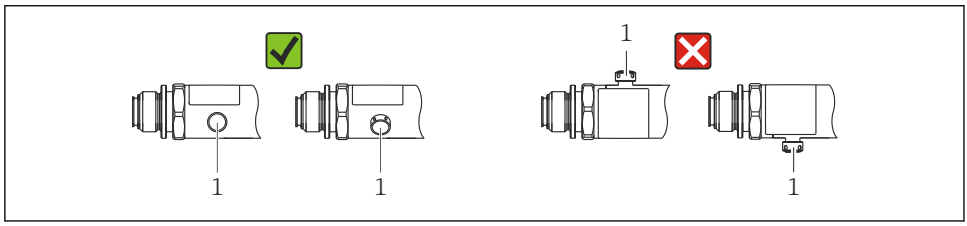

4002225

### 5.2 Monteringsstedets påvirkning

Alle monteringsretninger er mulige. Retningen kan dog medføre en nulpunktsforskydning, så den målte værdi ikke vises som nul, når beholderen er tom eller delvist fuld.

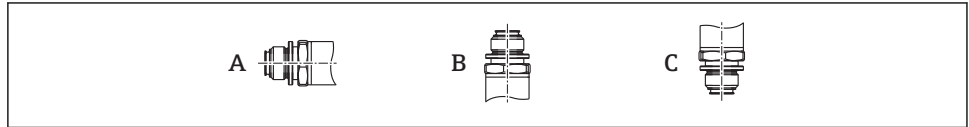

| Туре                       | Procesisoleringsmembran<br>med vandret akse (A) | Procesisoleringsmembranen<br>peger opad (B) | Procesisoleringsmembranen<br>peger nedad (C) |
|----------------------------|-------------------------------------------------|---------------------------------------------|----------------------------------------------|
| PTP31B<br>PTP33B           | Kalibreringsposition, ingen<br>effekt           | Op til +4 mbar (+0.058 psi)                 | Op til –4 mbar (–0.058 psi)                  |
| PTC31B<br>< 1 bar (15 psi) | Kalibreringsposition, ingen<br>effekt           | Op til +0.3 mbar (+0.0044 psi)              | Op til –0.3 mbar (–0.0044 psi)               |
| PTC31B<br>≥1 bar (15 psi)  | Kalibreringsposition, ingen<br>effekt           | Op til +3 mbar (+0.0435 psi)                | Op til –3 mbar (–0.0435 psi)                 |

🛐 En positionsafhængig nulforskydning kan udbedres på enheden.

### 5.3 Monteringsplacering

#### 5.3.1 Trykmåling

#### Trykmåling i gasser

Installer enheden med afspærringsventilen over aftapningspunktet, så eventuel kondens kan flyde ind i processen.

#### Trykmåling i dampe

Til trykmåling i dampe anvendes en grisehale. Grisehalen sænker temperaturen til tæt på den omgivende temperatur. Installer så vidt muligt enheden med afspærringsventilen og grisehalen under aftapningspunktet.

Fordel:

- En defineret vandsøjle forårsager kun små/ubetydelige målefejl og
- kun små/ubetydelige varmeeffekter på enheden.

Installation over aftapningsstedet er også tilladt.

Vær opmærksom på den maksimale tilladte omgivende temperatur for transmitteren!

Tag højde for den hydrostatiske vandsøjles påvirkning.

#### Trykmåling i væske

Installer enheden med en afspærringsventil og en grisehale under eller i samme højde som aftapningspunktet.

Fordel:

- En defineret vandsøjle forårsager kun små/ubetydelige målefejl, og
- der kan frigives luftbobler til processen.

Tag højde for den hydrostatiske vandsøjles påvirkning.

#### 5.3.2 Niveaumåling

- Installer altid enheden under de laveste målepunkt.
- Enheden må ikke installeres på følgende positioner:
  - I påfyldningsstrømmen
  - I tankens udløb
  - I en pumpes sugeområde
  - Eller på andre punkter i beholderen, hvor der er risiko for, at den påvirkes af omrørerens trykimpulser.
- Det er nemmere at udføre en funktionstest, hvis enheden installeres nedstrøms i forhold til en afbryderenhed.

### 5.4 Monteringsanvisninger for anvendelsesområder med oxygen

Se betjeningsvejledningen.

### 5.5 Kontrol efter installation

|   | Er instrumentet beskadiget (visuel kontrol)?                                                                                                    |
|---|----------------------------------------------------------------------------------------------------|
| _ | Overholder instrumentet specifikationerne for målepunktet?<br>F.eks.:<br>• Procestemperatur<br>• Procestryk<br>• Omgivende temperatur<br>• Måleområde |
|   | Er målepunktets ID og mærkning korrekt (visuel kontrol)?                                                                                              |
|   | Er instrumentet tilstrækkeligt beskyttet mod nedbør og direkte sollys?                                                                                |
|   | Er sikringsskruerne korrekt tilspændt?                                                                                                    |
|   | Peger trykkompensationselementet nedad i en vinkel eller til siden?                                                                                   |
|   | Tilslutningskablerne/-stikkene skal vende nedad for at beskytte mod fugtindtrængning.                                                                 |

### 6 Elektrisk tilslutning

### 6.1 Tilslutning af måleenheden

#### 6.1.1 Klemmetildeling

#### **ADVARSEL**

#### Risiko for personskade pga. ukontrolleret aktivering af processer!

- ▶ Slå forsyningsspændingen fra, før enheden tilsluttes.
- ► Sørg for, at efterfølgende processer ikke startes utilsigtet.

#### **ADVARSEL**

#### Begrænset el-sikkerhed på grund af forkert tilslutning!

- Enheden bør udstyres med en velegnet kredsløbsafbryder i overensstemmelse med IEC/ EN61010.
- ► Enheden skal være udstyret med en 630 mA finsikring (træg).
- ▶ Der er installeret beskyttelseskredse mod omvendt polaritet.

#### **BEMÆRK**

#### Forkert tilslutning medfører risiko for skader på PLC-enhedens analoge indgang

▶ Slut ikke enhedens aktive PNP-afbryderudgang til 4 til 20 mA indgangen på en PLC-enhed.

Tilslut enheden i følgende rækkefølge:

- 1. Kontrollér, at forsyningsspændingen stemmer overens med forsyningsspændingen på typeskiltet.
- 2. Tilslut instrumentet som vist i nedenstående diagram.

Slå forsyningsspændingen til.

Enheder med kabeltilslutning: Udlad at lukke referenceluftslangen (se (a) på tegningerne nedenfor)! Referenceluftslangen skal beskyttes mod indtrængende vand/kondensvand.

1 x PNP-afbryderudgang, R1

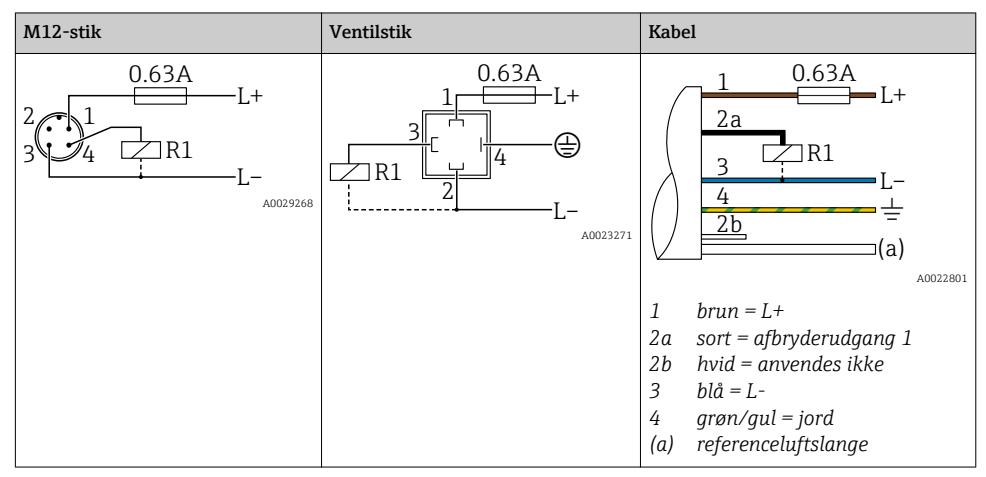

#### 2 x PNP-afbryderudgange, R1 og R2

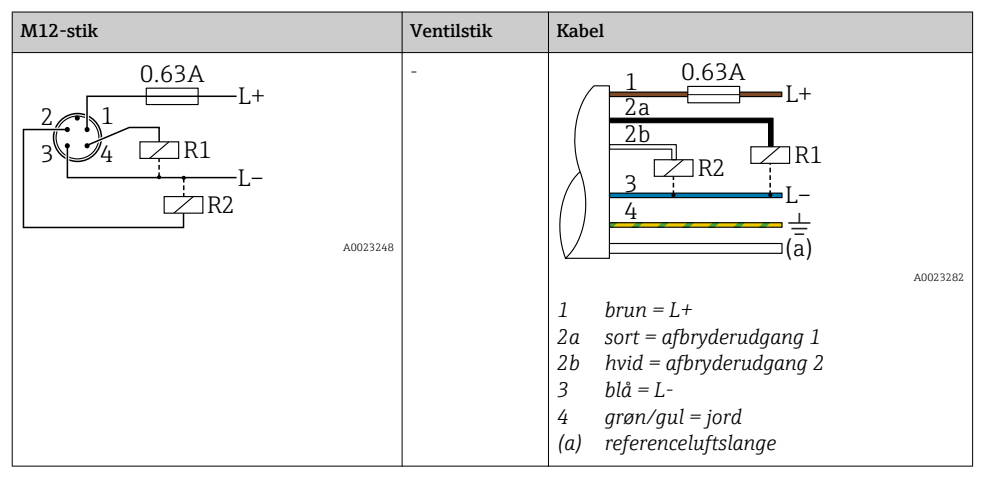

1 x PNP-afbryderudgang R1 med yderligere analog 4 til 20 mA udgang (aktiv)

| M12-stik                    | Ventilstik | Kabel                                                                                                    |
|-----------------------------|------------|----------------------------------------------------------------------------------------------------|
| 0.63A<br>L+<br>3 4 R1<br>L- | -          | $\begin{array}{c} 1 & 0.63A \\ \hline 2a \\ \hline 2b \\ \hline 3 \\ \hline 4 \\ \hline 4 \\ \hline \hline a \\ \hline \hline a \\ \hline \hline a \\ \hline a \\ \hline \end{array} $ |
|                             |            | <ol> <li>brun = L+</li> <li>sort = afbryderudgang 1</li> <li>hvid = analog udgang 4 til 20 mA</li> <li>blå = L-</li> <li>grøn/gul = jord</li> <li>(a) referenceluftslange</li> </ol>   |

#### 6.1.2 Forsyningsspænding

Forsyningsspænding: 10 til 30 V DC

#### 6.1.3 Strømforbrug og alarmsignal

| Internt strømforbrug | Alarmstrøm (enheder med analog udgang) |
|----------------------|----------------------------------------|
| ≤60 mA               | ≥21 mA (standardindstilling)           |

### 6.2 Omskiftningskapacitet

- Omskiftningstilstand ON:  $I_a \le 250 \text{ mA}$ , omskiftningstilstand OFF:  $I_a \le 1 \text{ mA}$
- Omskiftningscyklusser: >10.000.000
- Spændingsfald PNP: ≤2 V
- Overbelastningsbeskyttelse: Automatisk belastningstest for koblingsstrøm
  - Maks. kapacitiv belastning: 14  $\mu F$  ved maks. forsyningsspænding (uden modstandsbelastning)
  - Maks. cyklusvarighed: 0,5 s, min. t<sub>on</sub>: 4 ms
  - Periodisk afbrydelse fra beskyttelseskredsløb i tilfælde af overstrøm (f = 2 Hz) og "F804" vises

### 6.3 Tilslutningsforhold

#### 6.3.1 Kabelspecifikation

Ventilstik: < 1,5 mm<sup>2</sup> (16 AWG) og Ø4.5 til 10 mm (0.18 til 0.39 in)

### 6.4 Tilslutningsdata

#### 6.4.1 Belastning (enheder med analog udgang)

Den maksimale belastningsspænding afhænger af klemmespændingen og beregnes i henhold til følgende formel:

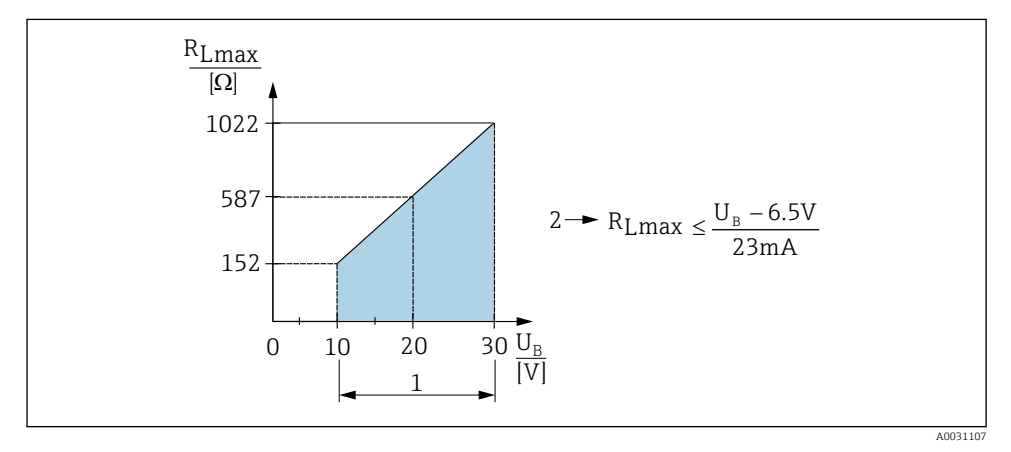

1 Strømforsyning: 10 til 30 V DC

2 R<sub>Lmax</sub> Maksimal belastningsmodstand

U<sub>B</sub> Forsyningsspænding

Hvis belastningen er for stor:

- Der udsendes fejlstrøm, og "S803" vises (udgang: MIN alarmstrøm)
- Periodisk kontrol for at vurdere, om det er muligt at afslutte fejltilstanden

### 6.5 Kontrol efter tilslutning

| Er instrumentet eller kablet ubeskadiget (visuel kontrol)?                                                                                                    |
|----------------------------------------------------------------------------------------------------|
| Er kablerne i overensstemmelse med kravene?                                                                                                    |
| Har de monterede kabler tilstrækkelig aflastning?                                                                                                    |
| Er alle kabelforskruningerne installeret, fastspændt og korrekt tætnet?                                                                                                    |
| Stemmer forsyningsspændingen overens med specifikationerne på typeskiltet?                                                                                                    |
| Er klemmetildelingen korrekt?                                                                                                    |
| Hvis påkrævet: Er der etableret beskyttende jordtilslutning?                                                                                                    |
| Hvis der er tilsluttet forsyningsspænding: Er instrumentet klar til brug, og vises der værdier på displaymodulet,<br>eller lyser den grønne LED-indikator på elektronikindsatsen? |

# 7 Betjeningsmuligheder

### 7.1 Betjening med betjeningsmenu

#### 7.1.1 Betjeningskoncept

Betjening via en betjeningsmenu er baseret på et betjeningskoncept med "brugerroller".

| Brugerrolle                   | Betydning                                                                                                    |  |
|-------------------------------|----------------------------------------------------------------------------------------------------|--|
| Operator<br>(displayniveau)   | Operatører er ansvarlige for normal betjening af enhederne. Dette er typisk begrænset til aflæsning<br>af procesværdier enten direkte på enheden eller i et kontrolrum. Hvis der opstår fejl, videresender<br>brugerne fejloplysningerne, men forsøger ikke selv at udbedre dem.                                                                                                    |  |
| Maintenance<br>(brugerniveau) | Aaintenance         Serviceteknikere arbejder typisk med enhederne i faserne efter deres ibrugtagning. De er prim<br>brugerniveau)           involveret i vedligeholdelses- og fejlfindingsaktiviteter, som kræver, at der foretages enkle<br>indstillinger på enheden. Teknikere arbejder med enhederne i hele produktets levetid. Deres ty<br>opgaver omfatter ibrugtagning, avancerede indstillinger og konfiguration. |  |

### 7.2 Betjeningsmenuens opbygning

Menustrukturen følger VDMA 24574-1-standarden med supplerende Endress+Hauserspecifikke menupunkter.

| Brugerrolle                   | Undermenu                                  | Betydning/anvendelse                                                                                                    |
|-------------------------------|--------------------------------------------|----------------------------------------------------------------------------------------------------|
| Operator<br>(displayniveau)   | Display/operat.                            | Visning af målteværdier, fejl og information                                                                                                    |
| Maintenance<br>(brugerniveau) | Parametre på det<br>øverste<br>menuniveau. | Indeholder alle de nødvendige parametre til udførelse af målehandlinger.<br>En stort udvalg af standardparametre til konfiguration af et typisk<br>anvendelsesområde. Når der er konfigureret indstillinger for alle disse<br>parametre, skulle det være muligt at udføre de fleste målehandlinger. |

| Brugerrolle | Undermenu | Betydning/anvendelse                                                                                                    |
|-------------|-----------|----------------------------------------------------------------------------------------------------|
|             | EF        | Undermenuen "EF" (Extended Functions) indeholder yderligere parametre<br>til mere nøjagtig konfiguration af målehandlinger, til konvertering af<br>målte værdier og til skalering af outputsignalet. |
|             | DIAG      | Indeholder alle de nødvendige parametre til registrering og analyse af driftsfejl.                                                                                                    |

i

En oversigt over hele betjeningsmenuen findes i betjeningsvejledningen

### 7.3 Betjening med lokalt display

#### 7.3.1 Oversigt

Visning og betjening sker via et LCD-display med én linje. Det lokale display hjælper brugeren med at betjene enheden ved at vise målte værdier, fejlmeddelelser og information.

Displayet monteres på huset og kan drejes elektronisk 180° (se parameterbeskrivelsen for "DRO"). Det gør det lokale display nemt at aflæse og gør det samtidig muligt at montere enheden på hovedet.

Det lokale display viser målte værdier, fejlmeddelelser og bemærkninger, når der udføres målehandlinger. Det er også muligt at skifte til menutilstand ved hjælp af betjeningstasterne.

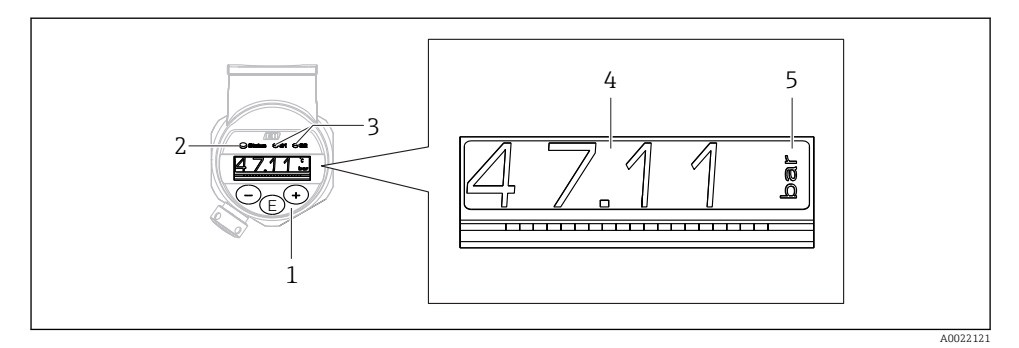

- 1 Betjeningstaster
- 2 LED-statusindikator
- 3 LED-indikatorer for afbryderudgang
- 4 Målt værdi
- 5 Enhed

Den anden afbryderudgang anvendes ikke på enhedsversioner med strømudgang.

### 7.4 Generel justering af værdier og afvisning af ugyldige indtastninger

Parameteren (ikke-numerisk værdi) blinker: Parameteren kan justeres eller vælges.

Ved justering af en numerisk værdi: Den numeriske værdi blinker ikke. Det første ciffer i den numeriske værdi blinker kun, når der trykkes på tasten E for at bekræfte. Indtast den ønskede værdi med tasten  $\Box$  eller  $\pm$ , og tryk på tasten E for at bekræfte. Dataene registreres og aktiveres med det samme, så snart de er bekræftet.

- Indtastningen er OK: Værdien accepteres og vises i ét sekund på displayet mod en hvid baggrund.
- Indtastningen er ikke OK: Meddelelsen "FAIL" vises i ét sekund på displayet mod en rød baggrund. Den indtastede værdi afvises. Hvis der angives en forkert indstilling, som påvirker TD, vises en diagnosticeringsmeddelelse.

### 7.5 Navigation og listevalg

De kapacitive betjeningstaster bruges til at navigere i betjeningsmenuen og til at foretage valg på en valgliste.

| Betjeningstast(er)                                   | Betydning                                                                                                    |
|------------------------------------------------------|----------------------------------------------------------------------------------------------------|
| +<br>A0017879                                        | <ul><li>Navigér nedad i valglisten</li><li>Redigér de numeriske værdier eller tegn i en funktion</li></ul>                                                                                                    |
| <br>A0017880                                         | <ul><li>Navigér opad i valglisten</li><li>Redigér de numeriske værdier eller tegn i en funktion</li></ul>                                                                                                    |
| <b>E</b><br>A0017881                                 | <ul> <li>Bekræft indtastede data</li> <li>Spring til næste punkt</li> <li>Vælg et menupunkt, og aktivér redigeringstilstand</li> <li>Tastelåsfunktionen (KYL) aktiveres ved at holde tasten nede i mindst to sekunder</li> </ul>                                                                                    |
| Samtidigt<br>+ og - og - og - og - og - og - og - og | <ul> <li>ESC-funktioner:</li> <li>Afslut redigeringstilstand for en parameter uden at gemme den ændrede værdi.</li> <li>Du er på et valgniveau i en menu. Hver gang du trykker på knapperne samtidigt, går du et niveau op i menuen.</li> <li>Langt tryk på ESC: Hold tasterne nede i mindst to sekunder</li> </ul> |

### 7.6 Låsning og oplåsning

Enhedens funktioner

- Automatisk låsning af taster
- Låsning af parameterindstillinger.

Tastelåsning vises med "E > 2" på det lokale display.

Låsning af parameterindstillinger vises, så snart brugeren forsøger at ændre en parameter.

#### 7.6.1 Deaktivering af tastelåsen

Tasterne låses automatisk, når enheden er på det øverste menuniveau (visning af trykmålingsværdier) i 60 sekunder.

Visning af tastelåsfunktionen (KYL)

- 1. Hold tasten 🗉 inde i mindst to sekunder, og slip den derefter
- 2. Når der bekræftes med 🗉, vises "ON" på displayet
- 3. Brug ± og ⊡ til at skifte mellem "ON" og "OFF"
- 4. Tastelåsen deaktiveres, så snart der trykkes på 🗉 for at bekræfte "OFF"

Displayet skifter til at vise værdier på det øverste niveau (det øverste menuniveau), hvis der trykkes kortvarigt på tasten E. Displayet skifter til tastelåsen, hvis tasten E holdes inde i mindst to sekunder.

Hvis "KYL", "ON" eller "OFF" er aktiveret, og der ikke trykkes på en tast inden for ti sekunder, vender displayet tilbage til det øverste menuniveau med tastelåsen aktiveret.

Det er til enhver tid muligt at få adgang til tastelåsfunktionen uden for visningen af værdier på øverste niveau og i driftsmenuen ved at holde tasten 🗉 inde i mindst to sekunder i et hvilket som helst menupunkt. Låsen aktiveres med det samme. Hvis du afslutter kontekstmenuen, vender du tilbage til det punkt, hvor tastelåsen blev valgt.

#### 7.6.2 Låsning af parameterindstillinger

Se betjeningsvejledningen.

### 7.6.3 Oplåsning af parameterindstillinger

Se betjeningsvejledningen.

### 7.7 Navigationseksempler

#### 7.7.1 Parametre på en valgliste

Eksempel: Visning af en vist målt roteret 180°

Menusti:  $EF \rightarrow DIS \rightarrow DRO$ 

| Tryk på tasten \pm eller ⊡, indtil "DRO" vises.                 | D R O |
|-----------------------------------------------------------------|-------|
| Standardindstillingen er "NO" (displayet roteres ikke).         | N O   |
| Tryk på 🖻 eller ⊡, indtil "YES" vises (displayet roteres 180°). | Y E S |
| Tryk på 🗉 for at bekræfte indstillingen.                        | D R O |

#### 7.7.2 Parametre, som kan defineres af brugeren

Eksempel: Indstilling af dæmpningsparameteren "TAU".

Menusti:  $EF \rightarrow TAU$ 

| Tryk på tasten 🛨 eller ⊡, indtil "TAU" vises.                                 | T A U  |
|-------------------------------------------------------------------------------|--------|
| Tryk på 🗉 for at indstille dæmpningen (min. = 0,0 s, maks.= 999,9 s).         | 0. 3 0 |
| Tryk på                                                                       | 1. 5   |
| Tryk på 🗉 for at afslutte indstillingsfunktionen og gå til menupunktet "TAU". | T A U  |

### 7.8 LED-statusindikatorer

Ceraphant har forskellige LED-indikatorer, som viser enhedens status:

- To LED-indikatorer, som viser afbryderudgangenes status (det er muligt at bruge afbryderudgang 2 som strømudgang)
- En LED-indikator, der viser, om enheden er tændt, eller om der er opstået en fejl på enheden

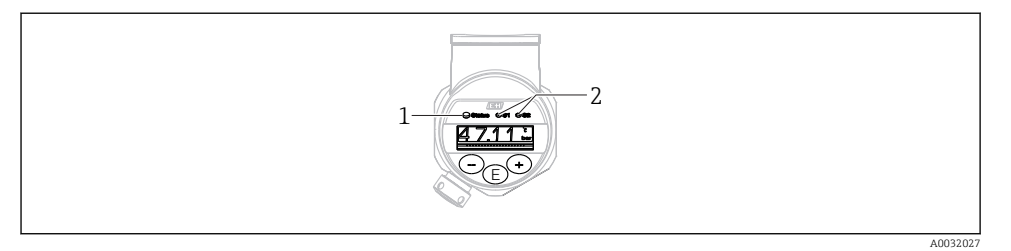

- 1 LED-statusindikator
- 2 LED-indikatorer for afbryderudgang

### 7.9 Nulstilling til standardindstillingerne (nulstilling)

Se betjeningsvejledningen.

### 8 Ibrugtagning

Målehandlingen fortsættes under ændring af en eksisterende konfiguration! Nye eller ændrede indtastninger accepteres først, når indstillingen er foretaget.

#### **ADVARSEL**

Risiko for personskade pga. ukontrolleret aktivering af processer!

► Sørg for, at efterfølgende processer ikke startes utilsigtet.

#### **ADVARSEL**

Hvis enheden registrerer et tryk, som er under det mindste tilladte tryk eller over det maksimale tilladte tryk, vises følgende meddelelser efter hinanden:

- ▶ S971 (vises kun for enheder med strømudgang)
- ▶ S140
- ▶ F270

### 8.1 Funktionskontrol

Før målepunktet tages i brug, skal du sikre dig, at der er udført kontrol efter installation og efter tilslutning:

- Tjekliste for "Kontrol efter installation"  $\rightarrow \square 15$
- Tjekliste for "Kontrol efter tilslutning"  $\rightarrow \square 19$

### 8.2 Aktivering af konfiguration/betjening

Enhedens funktioner

- Låsning af parametre  $\rightarrow \cong 22$ .

### 8.3 Ibrugtagning med en betjeningsmenu

Ibrugtagning omfatter følgende trin:

- Konfiguration af trykmåling  $\rightarrow \cong 25$
- Udfør positionsjustering efter behov  $\rightarrow$   $\cong$  26
- Konfigurer procesovervågning efter behov  $\rightarrow \cong 30$
- Konfigurer det lokale display efter behov  $\rightarrow \cong 34$
- Beskyt indstillinger mod uautoriseret adgang efter behov  $\rightarrow \square 34$

### 8.4 Konfiguration af trykmåling (kun enheder med strømudgang)

#### 8.4.1 Kalibrering uden referencetryk (tørkalibrering = kalibrering uden medie)

#### Eksempel:

I dette eksempel konfigureres en enhed med en sensor på 400 mbar (6 psi) til måleområdet 0 til 300 mbar (0 til 4.4 psi).

Følgende værdier skal tildeles:

- 0 mbar = 4 mA-værdien
- 300 mbar (4.4 psi) = 20 mA-værdien

#### Forudsætning:

Der er tale om en teoretisk kalibrering, dvs. de nedre og de øvre trykværdier kendes. Det er ikke nødvendigt at påføre tryk.

Hvis enheden flyttes, kan der forekomme trykskift i den målte værdi, så den målte værdi ikke er nul i situationer uden tryk. Læs mere om, hvordan du udfører en positionsjustering, i afsnittet "Positionsjusteringer" → 
26.

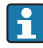

De nævnte parametre og mulige fejlmeddelelser er nærmere beskrevet i betjeningsvejledningen.

#### Kalibrering

- 1. Vælg en måleenhed for tryk under parameteren "UNI", f.eks. "BAR" som i dette eksempel. Menusti: EF  $\rightarrow$  UNI
- 2. Vælg parameteren "STL". Menusti: STL. Indtast værdien (0 bar (0 psi)), og bekræft.
  - 🖙 Trykværdien tildeles til den nedre strømværdi (4 mA).
- 3. Vælg parameteren "STU". Menusti: STU. Indtast værdien (300 mbar (4.4 psi)), og bekræft.
  - 🛏 Trykværdien tildeles til den øvre strømværdi (20 mA).

Måleområdet konfigureres til 0 til 300 mbar (0 til 4.4 psi).

#### 8.4.2 Kalibrering med referencetryk (vådkalibrering = kalibrering med medie)

#### Eksempel:

I dette eksempel konfigureres en enhed med en sensor på 400 mbar (6 psi) til måleområdet 0 til 300 mbar (0 til 4.4 psi).

Følgende værdier skal tildeles:

- 0 mbar = 4 mA-værdien
- 300 mbar (4.4 psi) = 20 mA-værdien

#### Forudsætning:

Det er muligt at angive trykværdierne 0 mbar og 300 mbar (4.4 psi). For eksempel hvis enheden allerede er installeret.

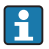

Hvis enheden flyttes, kan der forekomme trykskift i den målte værdi, så den målte værdi ikke er nul i situationer uden tryk. Læs mere om, hvordan du udfører en positionsjustering, i afsnittet "Positionsjusteringer"  $\rightarrow \cong 26$ .

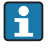

De nævnte parametre og mulige fejlmeddelelser er nærmere beskrevet i betjeningsvejledningen.

#### Kalibrering

- Vælg en måleenhed for tryk under parameteren "UNI", f.eks. "BAR" som i dette eksempel. Menusti: EF → UNI
- Trykket for LRV (4 mA-værdien) findes på enheden, f.eks. 0 bar (0 psi) som i eksemplet. Vælg parameteren "GTL". Menusti: EF → I → GTL. Bekræft den aktuelle værdi ved at vælge "YES".
  - 🕒 Den aktuelle værdi tildeles til den nedre strømværdi (4 mA).
- 3. Trykket for URV (20 mA-værdien) findes på enheden, f.eks. 300 mbar (4.4 psi) som i eksemplet. Vælg parameteren "GTU". Menusti:  $EF \rightarrow I \rightarrow GTU$ . Bekræft den aktuelle værdi ved at vælge "YES".
  - └ Den aktuelle værdi tildeles til den øvre strømværdi (20 mA).

Måleområdet konfigureres til 0 til 300 mbar (0 til 4.4 psi).

### 8.5 Positionsjustering

| ZRO manuel positionsjustering (typisk sensor for absolut tryk) |                                                                                                    |
|----------------------------------------------------------------|----------------------------------------------------------------------------------------------------|
| Navigation                                                     | EF → ZRO                                                                                                    |
| Beskrivelse                                                    | Her er det muligt at justere trykket i henhold til enhedens<br>position.<br>Trykforskellen mellem nul (referencepunktet) og det målte<br>tryk skal kendes. |

| Forudsætning        | Det er muligt at foretage en forskydning<br>(parallelforskydning af sensorens karakteristik) for at<br>korrigere retningen og et eventuelt nulpunktsudsving. Den<br>værdi, der er angivet for parameteren, trækkes fra den "rå<br>målte værdi". Forskydningsfunktionen gør det muligt at<br>udføre nulpunktsforskydning uden at ændre området.<br>Maksimal forskydningsværdi = $\pm$ 20 % af sensorens<br>nominelle område.<br>Hvis der angives en forskydningsværdi, så området kommer<br>uden for sensorens fysiske grænser, accepteres værdien,<br>men der vises en advarsel på displayet. Advarslen<br>forsvinder først, når den konfigurerede forskydningsværdi<br>betyder, at området er inden for sensorens grænser. |
|---------------------|----------------------------------------------------------------------------------------------------|
|                     | <ul> <li>Sensoren kan</li> <li>betjenes inden for et fysisk ufavorabelt område, dvs. uden<br/>for dens specifikationer, eller</li> <li>betjenes ved at tilpasse forskydningen eller området.</li> <li>Rå målt værdi - (manuel forskydning) = vist værdi (den<br/>målte værdi)</li> </ul>                                                                                                    |
| Eksempel            | <ul> <li>Målt værdi = 2,2 mbar (0,033 psi)</li> <li>Angiv den målte værdi for parameteren til 2,2.</li> <li>Målt værdi (efter positionsjustering) = 0,0 mbar</li> <li>Den aktuelle værdi korrigeres også.</li> </ul>                                                                                                    |
| Bemærk              | Indstillingen foretages i intervaller på 0,1. Værdien angives<br>som en numerisk værdi, så intervallet afhænger af<br>måleområdet                                                                                                    |
| Indstillinger       | Intet valg. Brugeren kan frit redigere værdierne.                                                                                                    |
| Standardindstilling | 0                                                                                                    |

|--|

| Navigation  | $EF \rightarrow GTZ$                                                                                                    |
|-------------|----------------------------------------------------------------------------------------------------|
| Beskrivelse | Her er det muligt at justere trykket i henhold til enhedens<br>position.<br>Det er ikke nødvendigt at kende trykforskellen mellem nul<br>(referencepunktet) og det målte tryk. |

| Forudsætning | Det er muligt at foretage en forskydning<br>(parallelforskydning af sensorens karakteristik) for at<br>korrigere retningen og et eventuelt nulpunktsudsving. Den<br>værdi, der er angivet for parameteren, trækkes fra den "rå<br>målte værdi". Forskydningsfunktionen gør det muligt at<br>udføre nulpunktsforskydning uden at ændre området.<br>Maksimal forskydningsværdi = $\pm$ 20 % af sensorens<br>nominelle område.<br>Hvis der angives en forskydningsværdi, så området kommer<br>uden for sensorens fysiske grænser, accepteres værdien,<br>men der vises en advarsel på displayet. Advarslen<br>forsvinder først, når den konfigurerede forskydningsværdi<br>betyder, at området er inden for sensorens grænser.                                            |
|--------------|----------------------------------------------------------------------------------------------------|
|              | <ul> <li>Sensoren kan</li> <li>betjenes inden for et fysisk ufavorabelt område, dvs. uden<br/>for dens specifikationer, eller</li> <li>betjenes ved at tilpasse forskydningen eller området.</li> </ul>                                                                                                    |
|              | Rå målt værdi – (manuel forskydning) = vist værdi (den<br>målte værdi)                                                                                                    |
| Eksempel 1   | <ul> <li>Målt værdi = 2.2 mbar (0.033 psi)</li> <li>Parameteren "GTZ" bruges til at korrigere den målte værdi<br/>med den angivne værdi, f.eks. 2.2 mbar (0.033 psi). Det<br/>vil sige, at du tildeler det aktuelle tryk værdien 0 mbar (0<br/>psi).</li> <li>Målt værdi (efter "pos. zero adjust") = 0 mbar (0 psi)</li> <li>Den aktuelle værdi korrigeres også.</li> <li>Kontrollér og korriger omskiftningspunkterne og<br/>områdeindstillingerne efter behov.</li> </ul>                                                                                                    |
| Eksempel 2   | <ul> <li>Sensorens måleområde: -0.4 til +0.4 bar (-6 til +6 psi)<br/>(SP1 = 0.4 bar (6 psi); STU = 0.4 bar (6 psi))</li> <li>Målt værdi = 0.08 bar (1.2 psi)</li> <li>Parameteren "GTZ" bruges til at korrigere den målte værdi<br/>med den angivne værdi, f.eks. 0.08 bar (1.2 psi). Det vil<br/>sige, at du tildeler det aktuelle tryk værdien 0 mbar (0<br/>psi).</li> <li>Målt værdi (efter "pos. zero adjust") = 0 mbar (0 psi)</li> <li>Den aktuelle værdi korrigeres også.</li> <li>Advarsel C431 eller C432 vises, fordi værdien 0 bar (0<br/>psi) blev tildelt til den aktuelle værdi på<br/>0.08 bar (1.2 psi), så sensorens måleområde blev<br/>overskredet med ± 20 %.</li> <li>Værdierne SP1 og STU skal reduceres med<br/>0.08 bar (1.2 psi).</li> </ul> |

### 8.6 Konfiguration af procesovervågning

Det er muligt at overvåge processen ved at angive et trykområde, som overvåges af grænseafbryderen. Processen kan overvåges ved hjælp af en PNP-afbryderudgang og en ekstra PNP-afbryderudgang eller en analog udgang på 4 til 20 mA afhængigt af enhedens version. Begge overvågningsversioner er beskrevet i det følgende. Overvågningsfunktionen gør det muligt for brugeren at definere optimale områder for processen (med høje ydelser osv.) og overvåge områderne ved hjælp af grænseafbrydere.

### 8.6.1 Digital procesovervågning (afbryderudgang)

Det er muligt at vælge definerede omskiftningspunkter, der fungerer som normalt åbne (NO) eller normalt lukkede (NC) kontakter afhængigt af, om der er konfigureret en vinduesfunktion eller en hysteresefunktion  $\rightarrow \square 30$ .

| Funktion  | Udgang     | Forkortelse |
|-----------|------------|-------------|
| Hysterese | Lukker     | HNO         |
| Hysterese | NC-kontakt | HNC         |
| Vindue    | Lukker     | FNO         |
| Vindue    | NC-kontakt | FNC         |

Hvis enheden genstartes inden for den angivne hysterese, er begge afbryderudgange åbne (O V til stede ved udgangen).

#### 8.6.2 Analog procesovervågning (4 til 20 mA udgang)

- Signalområdet 3,8 til 20,5 mA kontrolleres iht. NAMUR NE 43.
- Dog ikke for alarmstrøm og strømsimulering:
  - Enheden fortsætter med lineær måling, hvis den definerede grænse overskrides. Udgangsstrømmen øges lineært til 20,5 mA, hvor den fastholdes, indtil den målte værdi falder til under 20,5 mA igen, eller enheden registrerer en fejl (se betjeningsvejledningen).
  - Enheden fortsætter med lineær måling, hvis værdien er under den definerede grænse. Udgangsstrømmen reduceres lineært til 3,8 mA, hvor den fastholdes, indtil den målte værdi stiger til over 3,8 mA igen, eller enheden registrerer en fejl (se betjeningsvejledningen).

### 8.7 Afbryderudgangens funktioner

Afbryderudgangen kan anvendes til topunktskontrol (hysterese) eller til overvågning af et procestrykområde (vinduesfunktion).

#### 8.7.1 Hysterese

**SP1/SP2** omskiftningspunktværdi, udgang 1/2 **RP1/RP2** tilbageskiftspunktværdi, udgang 1/2

#### Navigation

SP1/SP2 RP1/RP2

Bemærk

Hysterese implementeres ved hjælp af parametrene "SP1/ SP2" og "RP1/RP2". Parameterindstillingerne er indbyrdes afhængige og beskrives derfor samlet.

- SP1 = afbryderudgang 1
- SP2 = afbryderudgang 2 (valgfri)
- RP1 = tilbageskiftspunkt 1
- RP2 = tilbageskiftspunkt 2 (valgfrit)

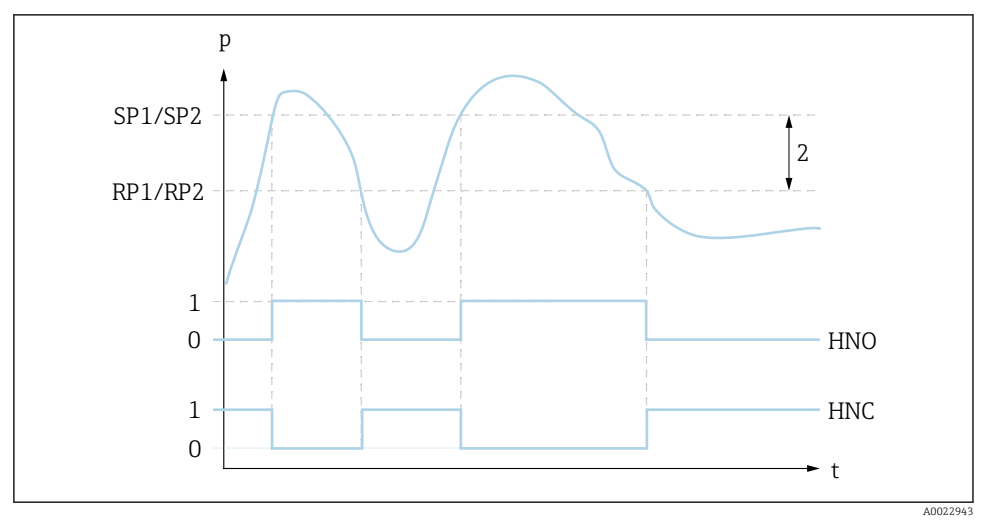

I SP1/SP2: omskiftningspunkt 1/2, RP1/RP2: tilbageskiftspunkt 1/2

0 0-signal. Udgangen er åben i hviletilstand.

1 1-signal. Udgangen er lukket i hviletilstand.

2 Hysterese

HNO Lukker

HNC NC-kontakt

#### Beskrivelse

Omskiftningspunktet "SP1/SP2" og tilbageskiftspunktet "RP1/RP2" kan defineres ved hjælp af disse funktioner (f.eks. i forbindelse med pumpestyring). Når det indstillede omskiftningspunkt "SP1/SP2" nås (med stigende tryk), skiftes det elektriske signal ved afbryderudgangen.

|                     | Når det indstillede tilbageskiftspunkt "RP1/RP2" nås (med<br>faldende tryk), skiftes det elektriske signal ved<br>afbryderudgangen.<br>Forskellen mellem værdien for omskiftningspunktet "SP1/<br>SP2" og værdien for tilbageskiftspunktet "RP1/RP2" kaldes<br>for hysterese.                                                                                                    |
|---------------------|----------------------------------------------------------------------------------------------------|
| Forudsætning        | <ul> <li>Funktionerne er kun tilgængelige, hvis<br/>hysteresefunktionen er konfigureret for<br/>afbryderudgangen.</li> <li>Den konfigurerede værdi for omskiftningspunktet "SP1/<br/>SP2" skal være større end tilbageskiftspunktet "RP1/RP2"!<br/>Der vises en diagnosticeringsmeddelelse, hvis der angives<br/>et omskiftningspunkt "SP1/SP2", som er ≤<br/>tilbageskiftspunktet "RP1/RP2". Indtastningen accepteres,<br/>men aktiveres ikke på enheden. Det er nødvendigt at<br/>rette indtastningen!</li> </ul> |
| Bemærk              | Det er muligt at angive en forsinkelse for de relevante<br>punkter for at forhindre konstant aktivering og<br>deaktivering, hvis værdierne er tæt på omskiftningspunktet<br>"SP1/SP2" og tilbageskiftspunktet "RP1/RP2". Se beskrivelsen<br>for parameteren "dS1/dS2" og "dR1/dR2" i<br>betjeningsvejledningen.                                                                                                    |
| Indstillinger       | Intet valg. Brugeren kan frit redigere værdierne.                                                                                                    |
| Standardindstilling | Standardindstilling (hvis der ikke bestilles en kundespecifik<br>indstilling):<br>Omskiftningspunkt SP1: 90 %, tilbageskiftspunkt RP1: 10 %<br>Omskiftningspunkt SP2: 95 %, tilbageskiftspunkt RP2: 15 %                                                                                                    |

#### 8.7.2 Vinduesfunktion

- SP1 = afbryderudgang 1SP2 = afbryderudgang 2 (valgfri)

**FH1/FH2** Øvre værdi for trykvindue, udgang 1/2 **FL1/FL2** Nedre værdi for trykvindue, udgang 1/2

Navigation

FH1/FH2 FL1/FL2

#### Bemærk

Vinduesfunktionen implementeres ved hjælp af parametrene "FH1/FH2" og "FL1/FL2". Parameterindstillingerne er indbyrdes afhængige og beskrives derfor samlet.

- FH1 = Øvre værdi for trykvindue 1
- FH2 = Øvre værdi for trykvindue 2 (valgfrit)
- FL1 = Nedre værdi for trykvindue 1
- FL2 = Nedre værdi for trykvindue 2 (valgfrit)

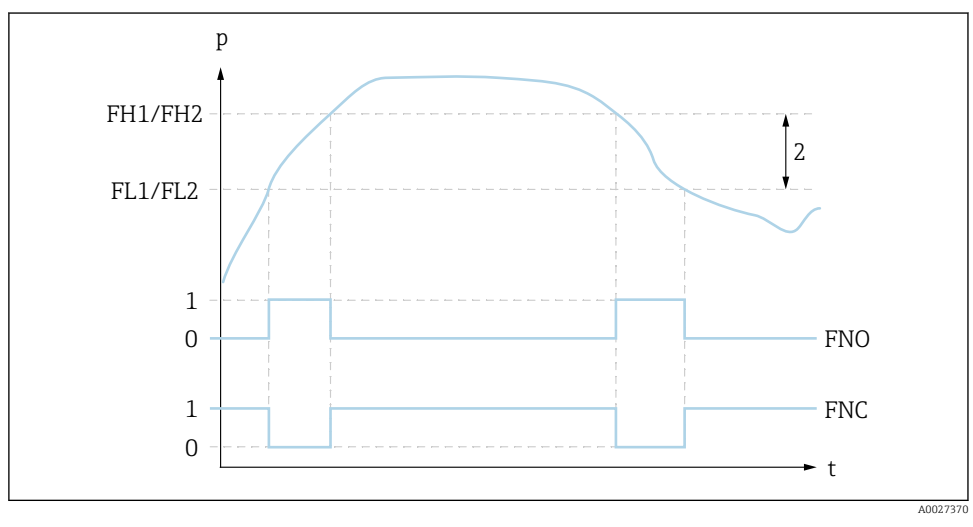

2 FH1/FH2: øvre værdi for trykvindue, FL1/FL2: nedre værdi for trykvindue

- 0 0-signal. Udgangen er åben i hviletilstand.
- *1 1-signal. Udgangen er lukket i hviletilstand.*

2 Trykvindue (forskellen mellem værdien for det høje vindue "FH1/FH2" og det lave vindue "FL1/FL2") FNO Lukker

FNC NC-kontakt

#### Beskrivelse

Den øvre værdi for trykvinduet "FH1/FH2" og den nedre værdi for trykvinduet "FL1/FL2" kan defineres med disse funktioner (f.eks. ved overvågning af et bestemt trykområde).

Når den nedre værdi for trykvinduet "FL1/FL2" nås (med stigende eller faldende tryk), skiftes det elektriske signal ved afbryderudgangen.

|                     | Når den øvre værdi for trykvinduet "FH1/FH2" nås (med<br>stigende eller faldende tryk), skiftes det elektriske signal<br>ved afbryderudgangen.<br>Forskellen mellem den øvre værdi for trykvinduet "FH1/<br>FH2" og den nedre værdi for trykvinduet "FL1/FL2" kaldes<br>for trykvinduet.                                                                                                    |
|---------------------|----------------------------------------------------------------------------------------------------|
| Forudsætning        | <ul> <li>Funktionerne er kun tilgængelige, hvis<br/>vinduesfunktionen er konfigureret for afbryderudgangen.</li> <li>Den øvre værdi for trykvinduet "FH1/FH2" skal være<br/>større end den nedre værdi for trykvinduet "FL1/FL2"!<br/>Der vises en diagnosticeringsmeddelelse, hvis den øvre<br/>værdi for trykvinduet "FH1/FH2" er mindre end den nedre<br/>værdi for trykvinduet "FL1/FL2". Indtastningen<br/>accepteres, men aktiveres ikke på enheden. Det er<br/>nødvendigt at rette indtastningen!</li> </ul> |
| Bemærk              | Det er muligt at angive en forsinkelse for de relevante<br>punkter for at forhindre konstant aktivering og<br>deaktivering, hvis værdierne er tæt på omskiftningspunktet<br>"SP1/SP2" og tilbageskiftspunktet "RP1/RP2". Se beskrivelsen<br>for parameteren "dS1/dS2" og "dR1/dR2" i<br>betjeningsvejledningen.                                                                                                    |
| Indstillinger       | Intet valg. Brugeren kan frit redigere værdierne.                                                                                                    |
| Standardindstilling | Standardindstilling, hvis der ikke bestilles en kundespecifik<br>indstilling:<br>Omskiftningspunkt FH1: 90 %, tilbageskiftspunkt FL1:<br>10 %<br>Omskiftningspunkt FH2: 95 %, tilbageskiftspunkt FH2:<br>15 %                                                                                                    |

### 8.8 Anvendelseseksempler

Se betjeningsvejledningen.

### 8.9 Konfiguration af det lokale display

Se betjeningsvejledningen.

### 8.10 Beskyttelse af indstillinger mod uautoriseret adgang

Se betjeningsvejledningen.

## 9 Oversigt over betjeningsmenuen

Ikke alle undermenuer og parametre er tilgængelige, afhængigt af de konfigurerede parametre. Læs mere i beskrivelsen af de forskellige parametre under "Forudsætning".

| Afbryderudgang <sup>1)</sup> |            | Niveau<br>0                    | Niveau<br>1 | Niveau 2                | Niveau<br>3                     | Beskrivelse               | De                                                    | etaljer       |      |
|------------------------------|------------|--------------------------------|-------------|-------------------------|---------------------------------|---------------------------|-------------------------------------------------------|---------------|------|
| 1 x<br>PNP                   | 2 x<br>PNP | 1 x<br>PNP +<br>4 til<br>20 mA |             |                         |                                 |                           |                                                       |               |      |
| ~                            | ~          | ~                              | KYL         | Hvis "KYL'<br>Oplåsning | 'er vist i dis<br>J af tasterne | playet, er e<br>e, se → 🖺 | enhedens taster låst.<br>22                           |               |      |
| r                            | r          | r                              | SP1         |                         |                                 |                           | Omskiftningspunktværdi, udgang 1                      | ÷             | 🖺 30 |
| r                            | ~          | ~                              | RP1         |                         |                                 |                           | Tilbageskiftspunktværdi, udgang 1                     | $\rightarrow$ | 🖺 30 |
| r                            | V          | ~                              | FH1         |                         |                                 |                           | Øvre værdi for trykvindue, udgang 1                   | $\rightarrow$ | 🖺 32 |
| r                            | ~          | ~                              | FL1         |                         |                                 |                           | Nedre værdi for trykvindue, udgang 1                  | ÷             | 🖺 32 |
|                              |            | ~                              | STL         |                         |                                 |                           | Værdi for 4 mA (LRV)                                  |               |      |
|                              |            | ~                              | STU         |                         |                                 |                           | Værdi for 20 mA (URV)                                 |               |      |
|                              | V          |                                | SP2         |                         |                                 |                           | Omskiftningspunkt, udgang 2                           | <i>→</i>      | 🖺 30 |
|                              | v          |                                | RP2         |                         |                                 |                           | Tilbageskiftspunkt, udgang 2                          | $\rightarrow$ | 🖺 30 |
|                              | V          |                                | FH2         |                         |                                 |                           | Øvre værdi for trykvindue, udgang 2                   | →             | 🖺 32 |
|                              | v          |                                | FL2         |                         |                                 |                           | Nedre værdi for trykvindue, udgang 2                  | $\rightarrow$ | 🖺 32 |
| ~                            | v          | V                              | EF          |                         |                                 |                           | Udvidede funktioner                                   |               |      |
| ~                            | v          | V                              |             | RES                     |                                 |                           | Nulstil                                               |               |      |
| ~                            | r          | r                              |             | dS1                     |                                 |                           | Forsinkelsesindstilling for omskift,<br>udgang 1      |               |      |
| ~                            | r          | r                              |             | dR1                     |                                 |                           | Forsinkelsesindstilling for tilbageskift,<br>udgang 1 |               |      |
|                              | ~          |                                |             | dS2                     |                                 |                           | Forsinkelsesindstilling for omskift,<br>udgang 2      |               |      |
|                              | r          |                                |             | dR2                     |                                 |                           | Forsinkelsesindstilling for tilbageskift,<br>udgang 2 |               |      |
| V                            | v          | v                              |             | Ou1                     |                                 |                           | Udgang 1                                              |               |      |
|                              |            |                                |             |                         | HNO                             |                           | NO-kontakt for hysteresefunktion                      |               |      |
|                              |            |                                |             |                         | HNC                             |                           | NC-kontakt for hysteresefunktion                      |               |      |
|                              |            |                                |             |                         | FNO                             |                           | NO-kontakt for vinduesfunktion                        |               |      |
|                              |            |                                |             |                         | FNC                             |                           | NC-kontakt for vinduesfunktion                        |               |      |
|                              | r          |                                |             | Ou2                     |                                 |                           | Udgang 2                                              |               |      |

| Afbryderudgang <sup>1)</sup> |            | Niveau Niveau Niveau 2<br>0 1  |  |     | Niveau<br>3 | Beskrivelse | Detaljer                                                                    |        |
|------------------------------|------------|--------------------------------|--|-----|-------------|-------------|-----------------------------------------------------------------------------|--------|
| 1 x<br>PNP                   | 2 x<br>PNP | 1 x<br>PNP +<br>4 til<br>20 mA |  |     |             |             |                                                                             |        |
|                              |            |                                |  |     | HNO         |             | NO-kontakt for hysteresefunktion                                            |        |
|                              |            |                                |  |     | HNC         |             | NC-kontakt for hysteresefunktion                                            |        |
|                              |            |                                |  |     | FNO         |             | NO-kontakt for vinduesfunktion                                              |        |
|                              |            |                                |  |     | FNC         |             | NC-kontakt for vinduesfunktion                                              |        |
|                              |            | r                              |  | I   |             |             | Strømudgang                                                                 |        |
|                              |            | r                              |  |     | GTL         |             | Det anvendte tryk for 4 mA (LRV)                                            |        |
|                              |            | r                              |  |     | GTU         |             | Det anvendte tryk for 20 mA (URV)                                           |        |
|                              |            | v                              |  |     | FCU         |             | Alarmstrøm                                                                  |        |
|                              |            |                                |  |     |             | MIN         | I tilfælde af fejl: MIN. (≤ 3,6 mA)                                         |        |
|                              |            |                                |  |     |             | MAX         | I tilfælde af fejl: MAKS. (≥ 21 mA)                                         |        |
|                              |            |                                |  |     |             | HLD         | Seneste strømværdi (HOLD)                                                   |        |
|                              |            | r                              |  |     | OFF         |             | Slukker for strømudgangen (kun<br>synlig, hvis afbryderudgangen er "ON")    |        |
|                              |            | r                              |  |     | ON          |             | Tænder for strømudgangen (kun<br>synlig, hvis afbryderudgangen er<br>"OFF") |        |
| ~                            | V          | r                              |  | UNI |             |             | Skift af måleenhed                                                          |        |
|                              |            |                                |  |     | BAR         |             | Måleenheden bar                                                             |        |
|                              |            |                                |  |     | КРА         |             | Måleenheden kPa (afhænger af<br>sensorens måleområde)                       |        |
|                              |            |                                |  |     | MPA         |             | Måleenheden MPa (afhænger af<br>sensorens måleområde)                       |        |
|                              |            |                                |  |     | PSI         |             | Måleenheden psi                                                             |        |
| ~                            | ~          | V                              |  | HI  |             |             | Maks. værdi (maksimumindikator)                                             |        |
| ~                            | ~          | V                              |  | LO  |             |             | Min. værdi (minimumindikator)                                               |        |
| ~                            | ~          | v                              |  | ZRO |             |             | Konfiguration af nulpunkt                                                   | → 🖺 26 |
| ~                            | ~          | V                              |  | GTZ |             |             | Tilpasning af nulpunkt                                                      | → 🖺 27 |
| ~                            | ~          | v                              |  | TAU |             |             | Dæmpning                                                                    |        |
| V                            | V          | v                              |  | DIS |             |             | Display                                                                     |        |
| ~                            | V          | V                              |  |     | DVA         | PV          | Visning af målt værdi                                                       |        |
|                              |            |                                |  |     |             | PV'/,       | Visning af den målte værdi som en<br>procentdel af det angive område        |        |

| Afbryderudgang <sup>1)</sup> |            | Niveau<br>0                    | Niveau<br>1 | Niveau 2          | Niveau<br>3 | Beskrivelse | Detaljer                                        |  |
|------------------------------|------------|--------------------------------|-------------|-------------------|-------------|-------------|-------------------------------------------------|--|
| 1 x<br>PNP                   | 2 x<br>PNP | 1 x<br>PNP +<br>4 til<br>20 mA |             |                   |             |             |                                                 |  |
|                              |            |                                |             |                   |             | SP          | Visning af det indstillede<br>omskiftningspunkt |  |
| ~                            | V          | r                              |             |                   | DRO         |             | Visning af den målte værdi roteret<br>180°      |  |
| V                            | V          | r                              |             |                   | DOF         |             | Display fra                                     |  |
| r                            | v          | ~                              |             | ADM               |             |             | Administration                                  |  |
|                              |            |                                |             |                   | LCK         |             | Kode til oplåsning                              |  |
|                              |            |                                |             |                   | COD         |             | Kode til låsning                                |  |
| ~                            | ~          | V                              | DIAG        |                   |             |             | Diagnosticering                                 |  |
|                              |            |                                |             | STA               |             |             | Enhedens aktuelle status                        |  |
|                              |            |                                |             | LST               |             |             | Enhedens seneste status                         |  |
|                              |            |                                |             | RVC               |             |             | Revisionstæller                                 |  |
| ~                            | ~          | ~                              |             | SM1               |             |             | Simuleringsudgang 1                             |  |
|                              |            |                                |             |                   | FRA         |             |                                                 |  |
|                              |            |                                |             |                   | OPN         |             | Afbryderudgang åben                             |  |
|                              |            |                                |             |                   | CLS         |             | Afbryderudgang lukket                           |  |
|                              | ~          | ~                              |             | SM2 <sup>2)</sup> |             |             | Simuleringsudgang 2                             |  |
|                              | ~          | r                              |             |                   | FRA         |             |                                                 |  |
|                              | ~          |                                |             |                   | OPN         |             | Afbryderudgang åben                             |  |
|                              | ~          |                                |             |                   | CLS         |             | Afbryderudgang lukket                           |  |
|                              |            | r                              |             |                   | 3.5         |             | Simuleringsværdi for den analoge<br>udgang i mA |  |
|                              |            | ~                              |             |                   | 4.0         |             | Simuleringsværdi for den analoge<br>udgang i mA |  |
|                              |            | r                              |             |                   | 8.0         |             | Simuleringsværdi for den analoge<br>udgang i mA |  |
|                              |            | r                              |             |                   | 12.0        |             | Simuleringsværdi for den analoge<br>udgang i mA |  |
|                              |            | r                              |             |                   | 16.0        |             | Simuleringsværdi for den analoge<br>udgang i mA |  |

| Afbryderudgang <sup>1)</sup> |            | Niveau<br>0                    | Niveau<br>1 | Niveau 2 | Niveau<br>3 | Beskrivelse | Detaljer                                        |  |
|------------------------------|------------|--------------------------------|-------------|----------|-------------|-------------|-------------------------------------------------|--|
| 1 x<br>PNP                   | 2 x<br>PNP | 1 x<br>PNP +<br>4 til<br>20 mA |             |          |             |             |                                                 |  |
|                              |            | ~                              |             |          | 20.0        |             | Simuleringsværdi for den analoge<br>udgang i mA |  |
|                              |            | r                              |             |          | 21.95       |             | Simuleringsværdi for den analoge<br>udgang i mA |  |

1)

Tildelingen af udgangene kan ikke ændres. Til enheder med strømudgang: kan kun vælges, hvis strømudgangen er aktiveret. 2)

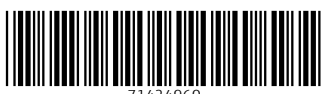

71424960

### www.addresses.endress.com

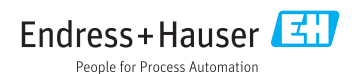